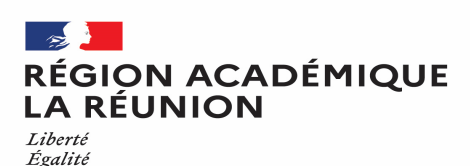

Fraternité

## Guide missionné CHORUS-DT

#### CREATION D'UN ORDRE DE MISSION PERSONNELS ITINERANTS (OMIT)

## Saisir mensuellement mes déplacements dans l'application Chorus-DT

Personnels itinérants de l'académie de la Réunion

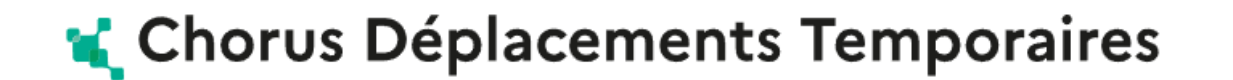

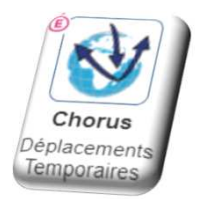

1

Division des finances et des prestations - bureau des déplacements terrestres (DFP4) - Création OMIT

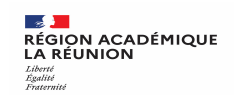

#### Synoptique de traitement des frais de déplacement

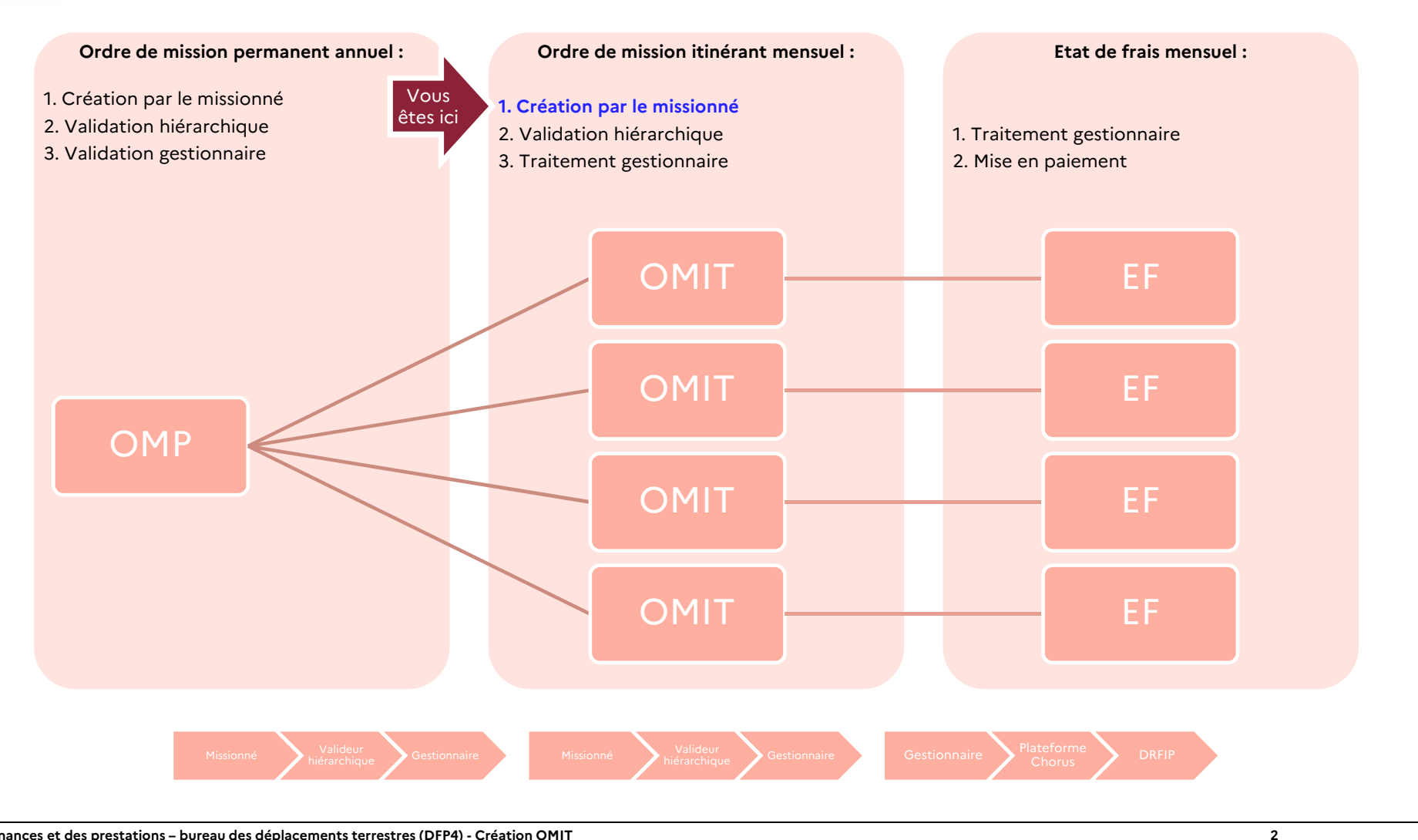

25/10/2023

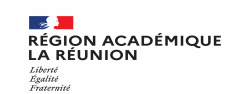

## Ordre de mission personnels itinérants

A compter de l'année scolaire 2023/2024, la procédure est intégralement dématérialisée.

Pour déclarer vos frais, chaque mois, vous allez créer des ordres de mission personnel itinérant rattachés à votre ordre de mission permanent annuel. Aussi, vous devez déjà disposer d'un ordre de mission permanent dans Chorus DT.

Il est important de réaliser vos déclarations tous les mois afin d'obtenir des remboursements réguliers et de faciliter la gestion de votre dossier. Les demandes groupées, sur plusieurs années ou plusieurs mois, en fin d'année scolaire ou en fin d'année budgétaire ne seront pas prioritaires par rapport aux demandes régulières.

Lors de la saisie des ordres de mission personnels itinérants, l'agent peut intégrer des pièces justificatives dans Chorus DT.

Il convient de ne pas dépasser 800 € du coût total prévisionnel de la mission, au delà de ce montant, tous les justificatifs de frais devront être transmis pour contrôle de l'agent comptable.

Attention : ne jamais ANNULER vous-même un OM. En cours de création, votre OM peut toujours être **supprimé** en cliquant sur le bouton « **Supprimer OM** ». En cas de doute, contactez votre gestionnaire.

Après la validation hiérarchique, l'ordre de mission Personnels itinérants est transmis au service gestionnaire pour contrôle et mise en paiement.

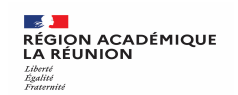

#### Créer un ordre de mission itinérant

#### Cliquez sur : Ordres de mission

| Chorus Déplacements Temporaires |                                | Accueil | Ordres de mission | Etats de frais | Factures     | Listes de travail - | Reportings - | Q | \$<br><b>Q</b> - | ₽ |
|---------------------------------|--------------------------------|---------|-------------------|----------------|--------------|---------------------|--------------|---|------------------|---|
| ACCUEIL                         |                                |         | - Em              |                |              |                     |              |   |                  |   |
| Messages aux utilisateurs       |                                |         |                   |                |              |                     |              |   | *                |   |
| ✓ Mentions légales CNIL / RGPD  |                                |         |                   |                |              |                     |              |   |                  |   |
| MES TACHES                      |                                |         |                   |                | 7            |                     |              |   |                  |   |
| 0 Approbations requises         | 1 Ordres de mission            |         |                   | 0              | Etats de     | e frais             |              |   |                  |   |
| Ordres de mission : 0           | Aucune donnée n'est disponible |         |                   | Aucun          | e donnée n'e | est disponible      |              |   |                  |   |
| Etats de frais : 0              |                                |         |                   |                |              |                     |              |   |                  |   |
|                                 |                                |         |                   |                |              |                     |              |   |                  |   |

#### **ORDRE DE MISSION ITINERANT**

Procédure générale :

- Création de l'ordre de mission itinérant
- Compléter l'ordre de mission itinérant : onglets général, indemnités kilométriques et frais prévisionnel
- Transférer l'ordre de mission itinérant pour validation passer au statut 2 (attente de validation VH1)
- Fin de la création de l'ordre de mission itinérant vérification du changement de statut

## ...Votre dernier Ordre de Mission apparait

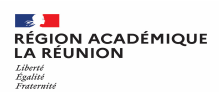

| ANÇAISE                | Déplacements Temporaires   |                        |             |                          | Accueil | Ordres de mission | Etats de frais    | Factures | Listes de travail -        | Reportings -     | Q .        | 2 |
|------------------------|----------------------------|------------------------|-------------|--------------------------|---------|-------------------|-------------------|----------|----------------------------|------------------|------------|---|
| Ordre de Mis           | sion - S9LUX - Statu       | t F - Annulé           |             |                          |         |                   |                   |          | -                          |                  |            |   |
| ARMON-MOUNOU           | USSAMY MARIE RILANA        |                        |             |                          |         |                   |                   | Coût to  | otal prévisionnel hors     | s indemnités héb | ergement e | 3 |
| 🔔 Général              | Indemnités kilométriques   | Frais prévisionnel     | Facturation | Historique               |         |                   |                   |          |                            |                  |            |   |
| Le docume              | ent comporte des anomalies |                        |             |                          |         |                   |                   |          |                            |                  |            |   |
| Type de mission        |                            | Destination principale |             | Départ le                |         | Retour le         |                   |          |                            |                  |            |   |
| OM Personnels i        | itinérants                 | ACADEMIE DE REUNION (  | FRANCE)     | 21/06/2022               | 07:00   | 21/06/2022        | 21:00             | (1J      | 1)                         |                  |            |   |
| OM Permanent de réfé   | rence                      | Lieu de départ         |             | Ville de départ          |         | Lieu de retour    |                   | Ville    | e d'arrivée                |                  |            |   |
| QNGAT                  |                            | ADM (RÉSIDENCE ADMINI  | STRATIVE)   | SAINT-DENIS              |         | ADM (RÉSIDENC     | CE ADMINISTRATIVI | E) SA    | AINT-DENIS                 |                  |            |   |
| Inclure des convenance | es personnelles            |                        |             |                          |         |                   |                   | * _]     |                            |                  |            |   |
|                        |                            |                        |             |                          |         |                   |                   |          |                            |                  |            |   |
| Objet de la mission    |                            | Commentaire            |             | Indemnités de mission    |         |                   |                   |          |                            |                  |            |   |
| UT 4 202               |                            |                        |             | 1<br>N                   |         |                   |                   |          |                            |                  |            |   |
|                        |                            |                        |             |                          |         |                   |                   |          |                            |                  |            |   |
| Axes analytiques       | S                          | 0.10.20.10.15          |             |                          |         |                   |                   |          |                            |                  |            |   |
| CO214ALITDES           |                            | DEP314DOM (DEP ED INT  |             | DECMISSO74 (D            | DD2)    | Axe ministeriel 1 |                   |          |                            |                  |            |   |
| Domaine fonctionnel    | SI +- UFF4-FU (AUTKES FF   |                        |             | Projet analytique minist | eriel   | Fonds             |                   |          |                            |                  |            |   |
| 0214-08-02 (LO         | GISTIQUE ET SYSTÈME L      | 021401EC0203 (AUTRES F | RAIS DÉPLAC |                          |         |                   |                   |          |                            |                  |            |   |
| Elément OTP            |                            | Nouvelle affectation   |             | Axe libre 2              |         | Axe ministériel 2 |                   | Un       | e dérivation a été appliqu | ée               |            |   |
|                        |                            | (°                     |             |                          |         | 0214FDIN          |                   | C        | ]                          |                  |            |   |
|                        |                            |                        |             |                          |         |                   |                   |          |                            |                  |            |   |
|                        | 10<br>10                   | 9 (98)<br>             |             |                          |         |                   |                   |          |                            |                  |            |   |
| Créer OM -             | Rechercher Imprimer        |                        |             |                          |         |                   |                   |          |                            | Enregistr        | er Re      | l |
|                        |                            |                        |             |                          |         |                   |                   |          |                            |                  | _          | i |
|                        |                            | CREATION D             | UN NOU      | VEL OM                   |         |                   |                   |          |                            |                  |            |   |
|                        |                            |                        |             |                          |         |                   |                   |          |                            |                  |            |   |
| Clia                   | uer                        | Prestation prin        | ncipale     |                          |         |                   |                   |          |                            |                  |            | į |
|                        |                            |                        |             |                          |         |                   |                   |          |                            | -                |            |   |
| <b></b>                | aráar                      |                        | -           | 5                        |         |                   |                   |          |                            | 1                |            |   |
| <b>201 (</b>           | CIEEL                      |                        |             | <u>S</u>                 | 2       | X                 |                   | 5        | 2                          | ( 🖌 🖌            | utre       |   |
|                        |                            | 2                      |             | S                        |         |                   |                   |          |                            |                  |            | ļ |
| $\mathbf{O}\mathbf{M}$ |                            |                        |             |                          |         |                   |                   |          |                            | -                |            |   |
|                        |                            |                        |             |                          |         |                   |                   |          |                            |                  |            |   |

25/10/2023

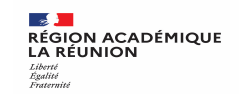

## Créer OMIT <del>-></del> à partir <mark>d'un OMP,</mark> d'un OMIT précédent

Pour créer votre 1<sup>er</sup> ordre de mission itinérant :

Choisissez initialisation à partir d'un ordre de mission, puis sélectionnez l'OMP de l'année en cours dans la liste

A partir du 2<sup>nd</sup> ordre de mission itinérant, vous pouvez également dupliquer un OMIT précédent :

Choisissez initialisation à partir d'un ordre de mission, puis sélectionnez l'OMIT du mois précédent dans la liste

| CRÉATION D'UN NOUVEL OM                       | ×                                              |            |
|-----------------------------------------------|------------------------------------------------|------------|
| Prestation principale                         |                                                |            |
| Création d'un nouvel OM                       | Initialisation à partir d'un ordre de mission  |            |
| Document vierge                               | Individu N° de document                        |            |
| Initialisation à partir d'un ordre de mission | 3E922E1A1556D4F (ARMON-MOUNC Q                 |            |
|                                               | N° Objet Type de mission                       | Date Début |
|                                               | UL96C OMP 202 OMP (OM Permanent)               | 01/08/2020 |
|                                               | S9LUX OMP DFP OMIT (OM Personnels itinérants)  | 21/06/2022 |
|                                               | 3 QNGC7 DEPLAC OMIT (OM Personnels itinérants) | 16/08/2021 |
|                                               | QR952 OMP DFP OMIT (OM Personnels itinérants)  | 01/08/2021 |
|                                               | 2 QNGAT OMP DFP OMP (OM Permanent)             | 01/08/2021 |
|                                               |                                                |            |

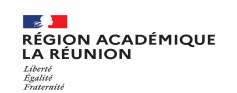

Il s'agit de votre premier ordre de mission itinérant, vous obtenez l'écran ci-dessous.

<u>Remplacer dans Type de mission :</u> OM Permanent (qui s'affiche par défaut) par OM Personnels itinérants en choisissant dans la liste déroulante.

| $\rightarrow$ C $\triangle$ $\bigcirc$ $\triangleq$ https                           | chorus-dt.finances.ader.gouv.fr/#om/QNGC7 |                                                   | … 🖂 🕁                          | Q Rechercher      |                                        |                                    |                          |                   | ) (2)            |
|-------------------------------------------------------------------------------------|-------------------------------------------|---------------------------------------------------|--------------------------------|-------------------|----------------------------------------|------------------------------------|--------------------------|-------------------|------------------|
| usuque 💃 Chorus Déplacements Temporair                                              |                                           | Α                                                 | ccueil Ordres de missio        | on Etats de frais | Factures Listes OM/EF                  | Reportings                         | Q                        | 2                 | \$               |
| Drdre de Mission - QNGC7 - S<br>RMON-MOUNOUSSAMY MARIE RILANA<br>Général Historique | itut 1 - Création                         |                                                   |                                |                   | Coi<br>Coût total prévisionnel hors ii | út total prévisie<br>ndemnités hét | onnel de la<br>bergement | i missi<br>et rep | on 0.0<br>as 0.( |
| Type de mission                                                                     | Destination principale                    | Départ le                                         | Retour le                      |                   |                                        |                                    |                          |                   |                  |
| OM Permanent                                                                        | ACADEMIE DE REUNION (FRANCE) Q            | 01/08/2021 🔤 07:00 🛩                              | 31/07/2022                     | 21:00 🖌           | (365J)                                 |                                    |                          |                   |                  |
| OM Permanent                                                                        | Ville de départ<br>SAINT-DENIS            | Lieu de retour<br>ADM (RÉSIDENCE ADMINISTRATIVE Q | Ville d'arrivée<br>SAINT-DENIS |                   | Inclure des convenances person         | n <mark>e</mark> lles              |                          |                   |                  |
| OM Classique                                                                        | Commentaire                               | Indemnités de mission                             |                                |                   |                                        |                                    |                          |                   |                  |
| Demande Simplifiée                                                                  |                                           | R                                                 |                                |                   |                                        |                                    |                          |                   |                  |
| OM régularisation Tournée Etranger                                                  |                                           |                                                   |                                |                   |                                        |                                    |                          |                   |                  |
| OM régularisation Tournée OM                                                        |                                           |                                                   |                                |                   |                                        |                                    |                          |                   |                  |
| OM Ponctuel                                                                         | Codes Braist / Formation                  | Castro de celto CHORUS                            | Ave ministériel 1              |                   |                                        |                                    |                          |                   |                  |
| NE PAS UTILISER                                                                     | DEP214DOM (DEP ED INTRA DOM)              | RECMISS974 (DPP2)                                 | Ace ministerier 1              | 0                 |                                        |                                    |                          |                   |                  |
| OM Permanent                                                                        | Activité                                  | Projet analytique ministeriel                     | Fonds                          |                   |                                        |                                    |                          |                   |                  |
| OM candidat concours                                                                | 021401FC0203 (AUTRES FRAIS DÉP Q          | Q                                                 | [                              | a                 |                                        |                                    |                          |                   |                  |
| OM Personnels itinérants                                                            | Nouvelle affectation                      | Axe libre 2                                       | Axe ministériel 2              |                   |                                        |                                    |                          |                   |                  |
| Tournée Etranger                                                                    |                                           | Q                                                 | 0214FDIN                       |                   | ]                                      |                                    |                          |                   |                  |
| NE PAS UTILISER                                                                     |                                           |                                                   |                                |                   |                                        |                                    |                          |                   |                  |
| NE DAO LITILIOED                                                                    | Agence de voyage                          | Entite de facturation                             |                                |                   |                                        |                                    |                          |                   |                  |
| ×                                                                                   | IAME (AGENCE AMPLITUDES)                  | L L                                               |                                |                   |                                        |                                    |                          |                   |                  |
| Autorisation de véhicule                                                            |                                           |                                                   |                                |                   |                                        |                                    |                          |                   |                  |
| O De service                                                                        | Personnel pour besoin de service          | O Personnel pour o                                | onvenance personnelle          | C                 | ) Aucune                               |                                    |                          |                   |                  |
|                                                                                     |                                           |                                                   |                                |                   |                                        |                                    |                          |                   |                  |

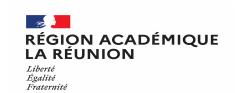

| Métice Rectorat X Chorus DT - OM - QN                                                    | 1GC7 × +                                |                                                                                                    |              |                       |                |            |                         |                                      |                    |                    |                   |     |
|------------------------------------------------------------------------------------------|-----------------------------------------|----------------------------------------------------------------------------------------------------|--------------|-----------------------|----------------|------------|-------------------------|--------------------------------------|--------------------|--------------------|-------------------|-----|
| ) → C' û 0 ≜ https://ch                                                                  | orus-dt.finances.ader.gouv.fr/#om/QNGC7 |                                                                                                    | Q Rechercher |                       |                |            |                         | III\ /                               | •                  | 3                  |                   |     |
| IBLIQUE 🗙 Chorus Déplacements Temporaires                                                |                                         |                                                                                                    | Accu         | eil Ordres de mission | Etats de frais | Factures   | Listes OM/EF            | Reportings                           | Q                  | 2                  | \$                |     |
| Ordre de Mission - QNGC7 - Stat<br>RMON-MOUNOUSSAMY MARIE RILANA @<br>Général Historique | ut 1 - Création                         |                                                                                                    |              |                       |                | Coût total | Co<br>prévisionnel hors | oût total prévisio<br>indemnités héb | onnel de<br>ergeme | la mis<br>nt et re | ssion 0<br>epas 0 | .00 |
| Type de mission                                                                          | Destination principale                  | Départ le                                                                                                    | Re           | etour le              |                |            |                         |                                      |                    |                    |                   | 2   |
| OM Personnels itinérants 🗸 🗸                                                             | ACADEMIE DE REUNION (FRANCE) Q          | 16/08/2021 🔟 09:00                                                                                                    | ~            | 20/08/2021            | 1:30 👻         | (5J)       |                         |                                      |                    |                    |                   |     |
| ieu de départ                                                                            | Ville de départ                         | Lieu de retour                                                                                                    | Vi           | ile d'arrivée         |                | Inclure de | s convenances perso     | nnelles                              |                    |                    |                   |     |
| ADM (RÉSIDENCE ADMINISTRATIVE Q                                                          | SAINT-DENIS                             | ADM (RÉSIDENCE ADMINISTRATIVE                                                                                                    | a s          | SAINT-DENIS           |                |            |                         |                                      |                    |                    |                   |     |
| bjet de la mission                                                                       | Commentaire                             | Indemnités de mission                                                                                                    | 100          |                       |                |            |                         |                                      |                    |                    |                   |     |
| DEPLACEMENT DU 16/08/2021 AU                                                             |                                         | 1. Contraction of the second second s |              |                       |                |            |                         |                                      |                    |                    |                   |     |
| 20/08/2021                                                                               |                                         |                                                                                                    |              |                       |                |            |                         |                                      |                    |                    |                   |     |
|                                                                                          |                                         |                                                                                                    |              | ×                     |                |            |                         |                                      |                    |                    |                   |     |
| Axes analytiques<br>Enveloppes de moyens                                                 | Codes Projet / Formation                | e choix de ce type de mission va reinitialise<br>voulez-vous continuer ?                                                                                                    | les don      | inees de votre OM,    |                |            |                         |                                      |                    |                    |                   |     |
| 0214AUTRES-974-DFP4-FD (AUTRE Q                                                          | DFP214DOM (DFP FD INTRA DOM             | Oui Non                                                                                                    |              |                       | Q              |            |                         |                                      |                    |                    |                   |     |
| Jomaine fonctionnel                                                                      | Activité                                | · roler menkeden umwarener                                                                                                    | 1            | unua                  |                |            |                         |                                      |                    |                    |                   |     |
| 0214-08-02 (LOGISTIQUE ET SYSTÈI Q                                                       | 021401FC0203 (AUTRES FRAIS DÉP Q        |                                                                                                    | Q            |                       | Q              |            |                         |                                      |                    |                    |                   |     |
| lément OTP                                                                               | Nouvelle affectation                    | Axe libre 2                                                                                                    | A            | xe ministériel 2      |                |            |                         |                                      |                    |                    |                   |     |
| ٩                                                                                        |                                         |                                                                                                    | Q            | 0214FDIN              |                |            |                         |                                      |                    |                    |                   |     |
| tructure opérationnelle                                                                  | Agence de voyage                        | Entité de facturation                                                                                                    |              |                       |                |            |                         |                                      |                    |                    |                   |     |
| 9740049K (RECTORAT - ACADEMIE DE L                                                       | TAMP (AGENCE AMPLITUDES)                |                                                                                                    | 9            |                       |                |            |                         |                                      |                    |                    |                   |     |
| Autorisation de véhicule                                                                 |                                         |                                                                                                    |              |                       |                |            |                         |                                      |                    |                    |                   |     |
| O De service                                                                             | Personnel pour besoin de service        | O Personnel                                                                                                    | iour conve   | nance personnelle     | C              | ) Aucune   |                         |                                      |                    |                    |                   |     |
|                                                                                          |                                         |                                                                                                    |              |                       |                |            |                         |                                      |                    |                    |                   |     |
| Creer OM                                                                                 | <u>oprimer OM</u>                       |                                                                                                    |              |                       |                |            |                         | Enregistre                           | ar R               | etuser             | / Valide          | er. |
|                                                                                          |                                         |                                                                                                    |              |                       |                |            |                         |                                      |                    |                    |                   |     |
|                                                                                          |                                         |                                                                                                    |              |                       |                |            |                         |                                      |                    |                    |                   |     |
|                                                                                          |                                         | VIIED CIID                                                                                                    | ., (         |                       |                |            |                         |                                      |                    |                    |                   |     |
|                                                                                          | CLIV                                    | <b>LOLIN JON</b>                                                                                                    |              |                       |                |            |                         |                                      |                    |                    |                   |     |

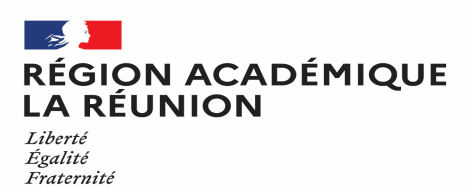

|                                    | RÉPUBLIQUE<br>REPUBLIQUE<br>REANCAISE                                                                                      |                                  | ,                             | Accueil | Ordres de mission Etats de frais Fact | tures Listes de travail - Reportings - Q 💄 🕸 -                                                                            | ₽          |
|------------------------------------|----------------------------------------------------------------------------------------------------|----------------------------------|-------------------------------|---------|---------------------------------------|----------------------------------------------------------------------------------------------------|------------|
|                                    | Ordre de Mission - UXGHD - Stat<br>ARMON-MOUNOUSSAMY MARIE RILANA                                                          | ut 1 - Création                  |                               |         |                                       | Coût total prévisionnel de la mission <b>0.</b><br>Coût total prévisionnel hors indermités hébergement et repas <b>0.</b> | 00€<br>00€ |
|                                    | Général Indemnités kilométriques                                                                                           | Frais prévisionnel Facturation   | Historique                    |         |                                       |                                                                                                    |            |
|                                    | Le document comporte des anomalies                                                                                         |                                  |                               |         |                                       | *                                                                                                    | ^          |
|                                    | <ul> <li>L'OM Permanent de référence est obligatoire</li> <li>Cette mission est potentiellement en conflit avec</li> </ul> | les missions suivantes : UWX28   |                               |         |                                       |                                                                                                    |            |
|                                    | Type de mission *                                                                                                    | Destination principale *         | Départ le *                   |         | Retour le *                           |                                                                                                    |            |
| Dans la cadra OM                   | OM Personnels itinérants                                                                                                   | ACADEMIE DE REUNION (FRANCE)     | 01/08/2022                    | ~       | 31/07/2023 🔳 18:00                    | (365J)                                                                                                    |            |
| Dans le caule Ori                  | OM Permanent de référence *                                                                                                | Lieu de départ *                 | Ville de départ               |         | Lieu de retour *                      | Ville d'arrivée                                                                                                    |            |
| Permanent de                       | Q Q                                                                                                    | ADM (RÉSIDENCE ADMINISTRATIVE Q  | SAINT-DENIS                   |         | ADM (RÉSIDENCE ADMINISTRATIVE         | A SAINT-DENIS                                                                                                    |            |
| référence, cliquez<br>sur la loupe | Inclure des convenances personnelles Objet de la mission * OMP 2022-2023                                                   | Commentaire                      | Indemnités de mission<br>S    |         |                                       |                                                                                                    |            |
|                                    | Axes analytiques                                                                                                    |                                  |                               |         |                                       |                                                                                                    |            |
|                                    | Enveloppes de moyens *                                                                                                    | Codes Projet / Formation         | Centre de coûts CHORUS        |         | Axe ministériel 1                     |                                                                                                    |            |
|                                    | 0214AUTRES-974-DFP4-FD (AUTRE Q                                                                                            | DFP214DOM (DFP FD INTRA DOM) Q   | RECMISS974 (DPP2)             | Q       |                                       | ٩                                                                                                    |            |
|                                    | Domaine fonctionnel                                                                                                    | Activité *                       | Projet analytique ministeriel |         | Fonds                                 |                                                                                                    |            |
|                                    | 0214-08-02 (LOGISTIQUE ET SYSTÈI Q                                                                                         | 021401FC0203 (AUTRES FRAIS DÉP Q |                               | Q       |                                       | Q                                                                                                    |            |
|                                    | Elément OTP                                                                                                    | Nouvelle affectation             | Axe libre 2                   |         | Axe ministériel 2                     | Une dérivation a été appliquée                                                                                            | ~          |

25/10/2023

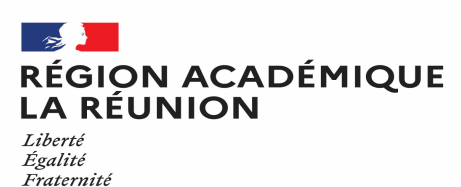

Chorus Déplacements Temporaires RÉPUBLIQUE Accueil Ordres de mission Etats de frais Factures Listes de travail - Reportings - Q 💄 🕸 - 🗗 Ordre de Mission - UXGHD - Statut 1 - Création Coût total prévisionnel de la mission 0.00 € ARMON-MOUNOUSSAMY MARIE RILANA () Coût total prévisionnel hors indemnités hébergement et repas 0.00 € Général Indemnités kilométriques OM PERMANENT DE RÉFÉRENCE × Société Individu Nº de document Le document comporte des anomalies ≈ EREUN (M.E.N. : ACADÉMIE DE LA RÉUN 3E922E1A1556D4F (ARMON-MOUNOUSS L'OM Permanent de référence est obligatoire Depuis le Destination principale A Cette mission est potentiellement en conflit avec .... JJ/MM/AAAA Type de mission \* OM Personnels itinérants ~ OM Permanent de référence \* Q Effacer Rechercher Choisir l'OM permanent de Inclure des convenances personnelles Type de mission Destination principale Date Début Ohiet Montant Statut référence en sélectionnant la QNGAT ACADEMIE DE REUNI. 01/08/2021 OMP DFP. 0.00 € V - Validé **OM** Permanent Objet de la mission \* ligne correspondante OMP 2022-2023 Axes analytiques Enveloppes de moyens ' 0214AUTRES-974-DFP4-FD (AUTRE Q Résultat : 1 Domaine fonctionnel 0214-08-02 (LOGISTIQUE ET SYSTÈI Q 021401FC0203 (AUTRES FRAIS DÉP Q Q Q Elément OTP Nouvelle affectation Axe ministériel 2 Une dérivation a été appliquée Axe libre 2 Créer OM 👻 Rechercher Imprimer Supprimer OM

Division des finances et des prestations – bureau des déplacements terrestres (DFP4) - Création OMIT

RÉGION ACADÉMIQUE LA RÉUNION

## Création de l'OMIT à partir de l'OMP ou de l'OMIT

Liberté Égalité Fraternité

|                                            | REPUBLIQUE<br>REARCAISE<br>FRANCAISE                                                                                           |                                                              |                                                                                                  | Accueil | Ordres de mission Etats de fra | s Factures | s Listes de travail -     | Reportings -                          | Q 4          | <b>0</b> -                  | €            |  |  |  |
|--------------------------------------------|----------------------------------------------------------------------------------------------------|--------------------------------------------------------------|--------------------------------------------------------------------------------------------------|---------|--------------------------------|------------|---------------------------|---------------------------------------|--------------|-----------------------------|--------------|--|--|--|
| -                                          | Ordre de Mission - UXGHD - Stat<br>ARMON-MOUNOUSSAMY MARIE RILANA                                                              | ut 1 - Création                                              |                                                                                                  |         |                                | (          | Coût total prévisionnel   | Coût total prévi<br>hors indemnités h | ionnel de la | mission 0.0<br>et repas 0.0 | 70 €<br>10 € |  |  |  |
|                                            | Général Indemnités kilométriques                                                                                               | Frais prévisionnel Facturation                               | Historique                                                                                       |         |                                |            |                           |                                       |              |                             |              |  |  |  |
|                                            | Le document comporte des anomalies                                                                                             |                                                              |                                                                                                  |         |                                |            |                           |                                       |              |                             |              |  |  |  |
|                                            | <ul> <li>Les dates de mission sont incohérentes avec l'/</li> <li>Cette mission est potentiellement en conflit aver</li> </ul> | Autorisation à Circuler.<br>c les missions suivantes : UWX28 |                                                                                                  |         |                                |            |                           |                                       |              |                             |              |  |  |  |
| Modifiez l'objet de la mission             | Type de mission *                                                                                                    | Destination principale *                                     | Départ le *                                                                                      |         | Retour le *                    |            |                           | Madifian                              |              | مام ممد                     | الم الم الم  |  |  |  |
| déplacements.                              | OM Personnels itinérants                                                                                                    | ACADEMIE DE REUNION (FRANCE)                                 | 05/09/2023                                                                                       | •       | 27/09/2023                     | ~          |                           | de retou                              | r pour       |                             | ir les       |  |  |  |
|                                            | OM Permanent de référence *                                                                                                    | Lieu de départ *                                             | ville de depart                                                                                  |         | Lieu de retour                 |            | Ville d'arrivée           | dáplacomonte ráglisás                 |              |                             |              |  |  |  |
| emple :                                    | QNGAT Q                                                                                                    | ADM (RÉSIDENCE ADMINISTRATIVE Q                              | SAINT-DENIS                                                                                      |         | ADM (RÉSIDENCE ADMINIST        | ATIVE Q    | SAINT-DENIS               | deplacements realises.                |              |                             |              |  |  |  |
| DPLT DU 05/09/23 AU 27/09/23               | Inclure des convenances personnelles                                                                                           |                                                              |                                                                                                  |         | <b>`</b>                       |            |                           | Par exen                              | ple :        |                             |              |  |  |  |
|                                            | Objet de la mission *                                                                                                    | Commentaire                                                  | Indemnités de mission                                                                            |         |                                |            |                           | Départ le                             | e : 05/C     | )9/202                      | .3 à 05:30   |  |  |  |
|                                            | DPLT DU 05/09/23 AU 27/09/23                                                                                                   |                                                              | 1<br>I<br>I<br>I<br>I<br>I<br>I<br>I<br>I<br>I<br>I<br>I<br>I<br>I<br>I<br>I<br>I<br>I<br>I<br>I |         |                                |            |                           | Retour le                             | :: 27/0      | 9/202                       | 3 à 21:30    |  |  |  |
|                                            | Axes analytiques                                                                                                    |                                                              | ]                                                                                                |         |                                |            |                           |                                       |              |                             |              |  |  |  |
|                                            | Enveloppes de moyens *                                                                                                    | Codes Projet / Formation                                     | Centre de coûts CHORUS                                                                           |         | Axe ministériel 1              |            |                           |                                       |              |                             |              |  |  |  |
|                                            | 0214AUTRES-974-DFP4-FD (AUTRE Q                                                                                                | DFP214DOM (DFP FD INTRA DOM) Q                               | RECMISS974 (DPP2)                                                                                | Q       |                                | Q          |                           |                                       |              |                             |              |  |  |  |
| Ne modifiez pas les aves                   | Domaine fonctionnel                                                                                                    | Activité *                                                   | Projet analytique ministeriel                                                                    |         | Fonds                          |            |                           |                                       |              |                             |              |  |  |  |
| applytiques vérifier qu'ils sont           | 0214-08-02 (LOGISTIQUE ET SYSTÈI Q                                                                                             | 021401FC0203 (AUTRES FRAIS DÉP Q                             |                                                                                                  | Q       |                                | Q          |                           |                                       |              |                             |              |  |  |  |
| renseignés, si ce n'est pas le cas         | Elément OTP                                                                                                    | Nouvelle affectation                                         | Axe libre 2                                                                                      |         | Axe ministériel 2              |            | Une dérivation a été appl | iquée                                 |              |                             | ~            |  |  |  |
| contactez votre gestionnaire<br>Chorus-DT. | Créer OM - Rechercher Imprimer Su                                                                                              | ipprimer OM                                                  |                                                                                                  |         |                                |            |                           | Enregis                               | rer Refu     | ıser / Valider              |              |  |  |  |

**RÉGION ACADÉMIQUE** LA RÉUNION Liberté Égalité Fraternité

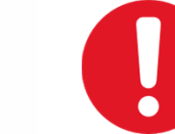

## Création de l'OMIT à partir d'un OMIT précédent

\_

|                  | Ordre de Mission - UZZJD - Sta                 | tut 1 - Création                |                                                                                                    | OMIT source               |
|------------------|------------------------------------------------|---------------------------------|----------------------------------------------------------------------------------------------------|---------------------------|
|                  | Général Indemnités kilométriques               | Frais prévisionnel Facturation  | Historique                                                                                                    |                           |
|                  | Type de mission                                | Destination principale *        | Départ le *                                                                                                    | Retour le *               |
| 5                | OM Per onnels itinérants                       | ACADEMIE DE REUNION (FRANCE) Q  | 05/06/2023 🔳 00:00                                                                                              | ✓ 06/07/2023              |
|                  | OM Provianent de référence *                   | Lieu de départ *                | Ville de départ                                                                                                 | Lieu de retour*           |
| Déférences       | WUJ7 C                                         | ADM (RÉSIDENCE ADMINISTRATIVE Q | SAINT-DENIS                                                                                                    | ADM (RÉSIDENCE ADMINISTR  |
| References       | inclure des convenances personnelles           |                                 |                                                                                                    |                           |
| différentes      |                                                |                                 |                                                                                                    |                           |
| normattant da    | DEPL 5/6/23 AU 6/7/23                          | Commentaire                     | Indemnités de mission                                                                                           |                           |
| permettant de    |                                                |                                 |                                                                                                    |                           |
| distinguer les 2 |                                                |                                 |                                                                                                    |                           |
|                  | Augustationus                                  |                                 |                                                                                                    |                           |
| OMIT             |                                                |                                 |                                                                                                    |                           |
|                  |                                                |                                 |                                                                                                    |                           |
|                  |                                                |                                 |                                                                                                    |                           |
|                  | Ordre de Mission - LIZZIE - Sta                | tut 1 - Création                |                                                                                                    |                           |
|                  |                                                | OMIT                            | créé à partir c                                                                                                 | le l'OMIT source          |
|                  | Général Indemnités kilométriques               | Frais previsionnel Facturation  | Historique                                                                                                    |                           |
|                  | Type de mission *                              | Destination principale *        | Départ le *                                                                                                    | Retour le *               |
|                  | OM Personnels itinérants                       | ACADEMIE DE REUNION (FRANCE) Q  | 05/06/2023 🔳 00:00                                                                                              | ✓ 06/07/2023              |
|                  | OM Permanent de référence *                    | Lieu de départ *                | Ville de dépar                                                                                                  | Lieu de refere            |
|                  | UWUJ7 C                                        | ADM (RÉSIDENCE ADMINISTRATIVE Q | SAINT-DENIS                                                                                                    | ADM (RESIDENCE ADMINISTRA |
|                  | Inclure des convenances personnelles           |                                 | -                                                                                                    | <u></u>                   |
|                  |                                                |                                 |                                                                                                    |                           |
|                  | Objet de la mission *<br>DEPL 5/6/23 AU 6/7/23 | Commentaire                     | Indemnités de mission                                                                                           |                           |
|                  |                                                |                                 | 1 Alian Alian Alian Alian Alian Alian Alian Alian Alian Alian Alian Alian Alian Alian Alian Alian Alian Alian A |                           |
|                  | 9                                              |                                 |                                                                                                    |                           |
|                  |                                                |                                 | J                                                                                                    |                           |

L'OMIT créé est presque identique à l'OMIT de référence :

- Dates identiques : à modifier **1** \_
- « Objet de la mission » : à modifier 2
- Trajets dans « Indemnités kilométriques » \_ dupliqués mais sans les commentaires : à supprimer ou modifier 3
- Frais prévisionnels dupliqués : à supprimer \_ ou modifier 🚯

## Si nécessaire, ajoutez des pièces justificatives

#### RÉGION ACADÉMIQUE LA RÉUNION

Liberté Égalité Fraternité

| Gendral Historique   Type in mixin* Calcebrate De REUNION (FRANCE)   OM Permanent Accebrate De REUNION (FRANCE)   OM Permanent Accebrate De REUNION (FRANCE)   Off Agent Nation des commances presentes   ADM (RESIDENCE ADMINISTRATIVE) SAINT-DENIS   Other answart SAINT-DENIS   Other answart Constraines   Other answart Constraines   Other answart Constrai                                                                                                    | 0 VIOUNOUSSAMY MARIE RILANA  | 1 - Creation                     |                                 |                      | Coût total prévisionnel de la mission 0.<br>Coût total prévisionnel hors indemnités hébergement et repas 0. |
|----------------------------------------------------------------------------------------------------|------------------------------|----------------------------------|---------------------------------|----------------------|----------------------------------------------------------------------------------------------------|
| Type de mission* Destination principale* Digest is * Reture le* (DKI)   (MM (PRESDENCEA DAMINISTRATIVE © SANT-DENIS SANT-DENIS SANT-DENIS   (DMM (RESDENCEA ADMINISTRATIVE © SANT-DENIS Dadout (RESDENCE ADMINISTRATIVE © SANT-DENIS   (DMM (RESDENCEA ADMINISTRATIVE © Commentaire SANT-DENIS Dadout (RESDENCE ADMINISTRATIVE ©   (DMM (RESDENCEA ADMINISTRATIVE © Commentaire Sant-DENIS Dadout (RESDENCE ADMINISTRATIVE ©   (DMM (RESDENCE ADMINISTRATIVE © Commentaire Sant-DENIS Dadout (RESDENCE ADMINISTRATIVE ©   (DMM (RESDENCE ADMINISTRATIVE © Commentaire Sant-DENIS Adverteile de ression   (DMM 2002 20023 Commentaire Codes Pojet/ Formation Cetter de rosion   (DM 4 Subcube ET SYSTE! Codes Pojet/ Formation Cetter de rosion Fordis   (D214AD/IESS-SF4.DPFAFD (AUTEE ) PPipet atabijogue misteriel Fordis   (D214AD/IESS-GF4.DPFAFD (AUTEE ) Codes Advertes Status de la de datuation Fordis   (D214AD/IESS-GF4.DPFAFD (AUTEE ) Codes Advertes Status de la de datuation Fordis   (D214AD/IESS-GF4.DPFAFD (AUTEE ) Codes Advertes Status de la de datuation Fordis   (D214AD/IESS-GF4.DPFAFD (AUTEE ) Codes Advertes Status de la de datuation Fordis   (D214AD/IESS-GF4.DPFAFD (AUTEE ) Advertes de resource Quality de datuation   (D214AD/IESS-GF4.DPFAFD (AUTEE ) Advertes de resource Quality de datuation   (D214AD/IESS-GF4.DPFAFD (AUTEE ) Advertes de resource Quality de da                                                                                                    | I Historique                 |                                  |                                 |                      |                                                                                                    |
| W Permanent ACADEMIE DE REUNION (FRANCE)   Uni de égat   ADM (RÉSDENCE ADMINISTRATIVE)   SANT-DENS   ADM (RÉSDENCE ADMINISTRATIVE)   SANT-DENS   ADM (RÉSDENCE ADMINISTRATIVE)   Certe de únsain                                                                                                    | sion * De                    | estination principale *          | Départ le *                     | Retour le *          |                                                                                                    |
| Lur de dégat* Vile de dégat Une de retur* Vile dannée Inclué de souvenances personnelles   ADM (ÉSEDENCE ADMINISTRATIVE Q SANT-DENIS DAM (ÉSEDENCE ADMINISTRATIVE Q SANT-DENIS   OMP 2022-2023 Immediate de mission Immediate de mission   OMP 2022-2023 Immediate de mission Immediate de mission   OMP 2022-2023 Immediate de mission Immediate de mission   OMP 2022-2023 Immediate de mission Immediate de mission   Outrained source de mission Immediate de mission   Outrained source de mission Immediate de mission   Outrained source de mission Immediate de mission   Outrained source de mission Immediate de mission   Outrained source de mission Immediate de mission   Outrained source de mission Immediate de mission   Outrained source de mission Immediate de mission   Outrained source de mission Immediate de mission   Outrained source de mission Immediate de mission   Outrained source de mission Immediate de mission   Outrained source de mission Immediate de code ChORUS   Outrained source de mission Immediate de code chorus   Outrained source Assemission   Outrained source Immediate de code chorus   Outrained source Assemission   Outrained source Immediate de code chorus   Outrained source Assemission   Outrained source Immediate de code chorus   Outrained source Immediate de code chorus </td <td>manent 🗸</td> <td>ACADEMIE DE REUNION (FRANCE)</td> <td>01/08/2022 🗐 08:00 🗸</td> <td>31/07/2023 🔳 18:00 🗸</td> <td>(365J)</td>                                                                                                    | manent 🗸                     | ACADEMIE DE REUNION (FRANCE)     | 01/08/2022 🗐 08:00 🗸            | 31/07/2023 🔳 18:00 🗸 | (365J)                                                                                                    |
| ADM (RÉSIDENCE ADMINISTRATIVE Q SAINT-DENIS<br>Dende de la mission *<br>Commentaire Commentaire Comment Co | rt* Vi                       | ille de départ                   | Lieu de retour *                | Ville d'arrivée      | Inclure des convenances personnelles                                                                        |
| Orget de Instation* Cennentaire   OMP 2022 2023     Cente statie     Cente statie     Codes Pojet / Famation     Cetter de codits CHORUS     Asse smalytiques     Codes Pojet / Famation   Cetter de codits CHORUS      Asse smalytiques   Cetter de codits CHORUS      Codes Pojet / Famation   Cetter de codits CHORUS      Asse smalytiques   Cetter de codits CHORUS        Cetter de codits CHORUS       Asse smalytiques   Cetter de codits CHORUS     Asse smalytiques     Cetter de codits CHORUS      Asse smalytiques  Cetter de codits CHORUS      Asse smalytiques  Cetter de codits CHORUS      Asse smalytiques  Cetter de codits CHORUS      Asse smalytiques  Cetter de codits CHORUS      Asse smalytiques  Cetter de codits CHORUS      Asse smalytiques  Cetter de codits CHORUS      Asse smalytiques  Cetter de codits CHORUS      Asse codits CHORUS      Asse codits CHORUS      Asse codits CHORUS      Asse codits CHORUS    Asse smalytiques  Cetter de codits CHORUS    Asse smalytiques  Cetter de codits CHORUS    Asse smalytiques  Cetter de codits CHORUS    Asse smalytiques  Cetter de codits CHORUS   Asse smalyticute  Cetter de codits CHORUS   Asse smalyticute  Cetter de codits CHORUS   Asse smalyticute  Cetter de codits CHORUS   Asse smalyticute  Cetter de codits CHORUS    Asse smalyticute Cetter de codits CHORUS   Cetter de codits CHORUS   Cetter de codits CHORUS   Cetter de                                                                                                    | ÉSIDENCE ADMINISTRATIVE Q    | SAINT-DENIS                      | ADM (RÉSIDENCE ADMINISTRATIVE Q | SAINT-DENIS          |                                                                                                    |
| OMP 2022-2023     Acces analytique     Codes Projet / Formation     Octa Margorian     Octa Margorian     Octa Margorian     Octa Margorian     Octa Margorian     Octa Margorian     Octa Margorian     Octa Margorian     Outamine for instance     Optimizer Sur Le Boution     Construction of Support     Outamine for instance     Optimizer Sur Le Boution     Construction of Support     Construction of Support     Construction of Support     Optimizer Sur Le Boution     Construction of Support     Outamine for instance     Outamine for instance     Outamine for in                                                                                                    | nission * Co                 | ommentaire                       | Indemnités de mission           |                      |                                                                                                    |
| Area analytiques  Terretorpes de moyens*  Codes Projet / Fermation  PPE214D0M (DPF PE) INTRA DOM)  RECMISSOF4 (DPP2)  Activat  Projet analytique ministeriel  Projet analytique ministeriel  Projet analytique ministerie     | 22-2023                      |                                  | R.                              |                      |                                                                                                    |
| Area snalytiques Envelopes de moyans  Cede No yage  Fattacher  Cede No yage  Cetter de colts CHORUS  Are ministériel  Cetter de colts CHORUS  Area ministériel  Cetter de colts CHORUS  Area ministériel  Cetter de colts  Cetter de colts  Cetter  Cetter de colts     |                              |                                  |                                 |                      |                                                                                                    |
| Erwelspages de moyens * Codes Projet / Formation Centre de colis CHORUS Are ministériel 1<br>2214AUTRES=974-DFP4-FD (AUTRE Q DEF221400M (DFP FD INTRA DOM)) Q Projet analytique ministériel Fords<br>221404/DC0203 (AUTRES FRAIS DEP Q Activité * Projet analytique ministériel Centre de colis CHORUS Are ministériel Centre de colis CHORUS Are ministériel Centre de colis CHORU   | lytiques                     |                                  |                                 |                      |                                                                                                    |
| 0214AUTRES-974DFP4-FD (AUTRE Q DFP214DOM (DFP FD INTRA DOM) Q RECMISS974 (DPP2) Q Q   Domaine forcitionel Activité * Projet analytique ministeriel Fonds   0214A04-02 (LOGISTIQUE ET SYSTEI Q 121401FC0203 (AUTRES FRAIS DÉP Q Ace invistériel 2 Une dérivation a été appliquée   0214A0TP Nouvelle affectation Ace libre 2 Ace ministériel 2 Une dérivation a été appliquée   0214A0FX Rec ministériel 2 Une dérivation a été appliquée Entré de facturation   0214A0FX Rectore TAMP (AGENCE AMPLITUDES) Q   Rattacher   inguer sur le bouton Pièces Jointes   Aucune donnée n'est disponible                                                                                                    | de moyens * C                | Codes Projet / Formation         | Centre de coûts CHORUS          | Axe ministériel 1    | _                                                                                                    |
| Demaine fonctionnel Activé * Projet analytique ministeriel Ponds  0214L-08-02 (LOGISTIQUE ET SYSTÉI Q 021401FC0203 (AUTRES FRAIS DÉP Q Ace libre 2 Ace ministériel 2 Une dérivation a été appliquée  Elément 0TP Nouvelle affectation Ace libre 2 Ace ministériel 2 Une dérivation a été appliquée  Contract de voyage Entré de facturation  9740049K (RECTORAT - ACADEMIE DE L TAMP (AGENCE AMPLITUDES)  Crée M Rechercher Indriner Supplimer OM Rattacher  Projet analytique ministériel Projet analytique ministériel Projet analytique de charter Projet analytique ministériel Projet analytique de control Projet analytique de charter Projet analytique de charter Projet analytique de control Projet analytique de control Projet analytique de control Projet analytique de control Projet analytique de control Projet analytique de control Projet analytique de control Projet analytique de control Projet analytique de control Projet analytique de con     | JTRES974-DFP4-FD (AUTRE Q    | DFP214DOM (DFP FD INTRA DOM) Q   | RECMISS974 (DPP2) Q             | a                    | 1                                                                                                    |
| 0214-08-02 (LOGISTIQUE ET SYSTÉR Q 021401FC0203 (AUTRES FRAIS DÉP Q Q Q   Elément OTP Nouvelle affectation Ave libre 2 Ave ministériel 2 Uve dérivation a été appliquée   Q 0214DIN Q 0214FDIN   Structure opérationnelle Agence de voyage Entéé de facturation 9740049K (RECTORAT - ACADEMIE DE L TAMP (AGENCE AMPLITUDES) Q Q   Rattacher iquer sur le bouton Rattacher Pièces Jointes Aucune donnée n'est disponible                                                                                                    | nctionnel A                  | Activité *                       | Projet analytique ministeriel   | Fonds                |                                                                                                    |
| Elément OTP Nouvelle affectation   Ave libre 2   Ave libre 2   Ave ministériel 2   Une dérivation a été appliquée   Q   O214FDIN                                                                                                    | 3-02 (LOGISTIQUE ET SYSTÈI Q | 021401FC0203 (AUTRES FRAIS DÉP Q | Q                               | a                    | 1                                                                                                    |
| Q 0214FDIN     Structure opérationnelle Agence de voyage   Entréé de facturation   9740049K (RECTORAT - ACADEMIE DE L     TAMP (AGENCE AMPLITUDES)     Q     Rattacher     iquer sur le bouton   Rattacher     Pièces Jointes   Aucune donnée n'est disponible                                                                                                    | P N                          | Vouvelle affectation             | Axe libre 2                     | Axe ministériel 2    | Une dérivation a été appliquée                                                                              |
| Structure opérationnelle Agence de voyage Entité de facturation<br>9740049K (RECTORAT - ACADEMIE DE L TAMP (AGENCE AMPLITUDES)<br>Retacher<br>Crée M Rechercher Ingeiner Supprimer OM<br>Rattacher<br>Agence de voyage Entité de facturation<br>Rattacher<br>Pièces Jointes<br>Aucune donnée n'est disponible                                                                                                    | Q                            |                                  | ٩                               | 0214FDIN             |                                                                                                    |
| 9740049K (RECTORAT - ACADEMIE DE L TAMP (AGENCE AMPLITUDES)   Rattacher                                                                                                    | vérationnelle A              | Agence de voyage                 | Entité de facturation           |                      |                                                                                                    |
| Retracher<br>iquer sur le bouton<br>Rattacher afin de<br>Aucune donnée n'est disponible                                                                                                    | 9K (RECTORAT - ACADEMIE DE L | TAMP (AGENCE AMPLITUDES)         | Q                               |                      |                                                                                                    |
| iquer sur le bouton         Rattacher afin de         Aucune donnée n'est disponible                                                                                                    | Rechercher Imprimer Support  | mer OM                           |                                 |                      | Enregistrer Refuser / Valide                                                                                |
| Rattacher afin de<br>Aucune donnée n'est disponible                                                                                                    | er sur le bou <sup>1</sup>   | Rattacher                        |                                 |                      |                                                                                                    |
| Aucune donnée n'est disponible                                                                                                    | tacher <mark>afin d</mark>   | e Pièces Jointes                 |                                 |                      |                                                                                                    |
|                                                                                                    |                              | Aucune donnée n'e                | st disponible                   |                      |                                                                                                    |

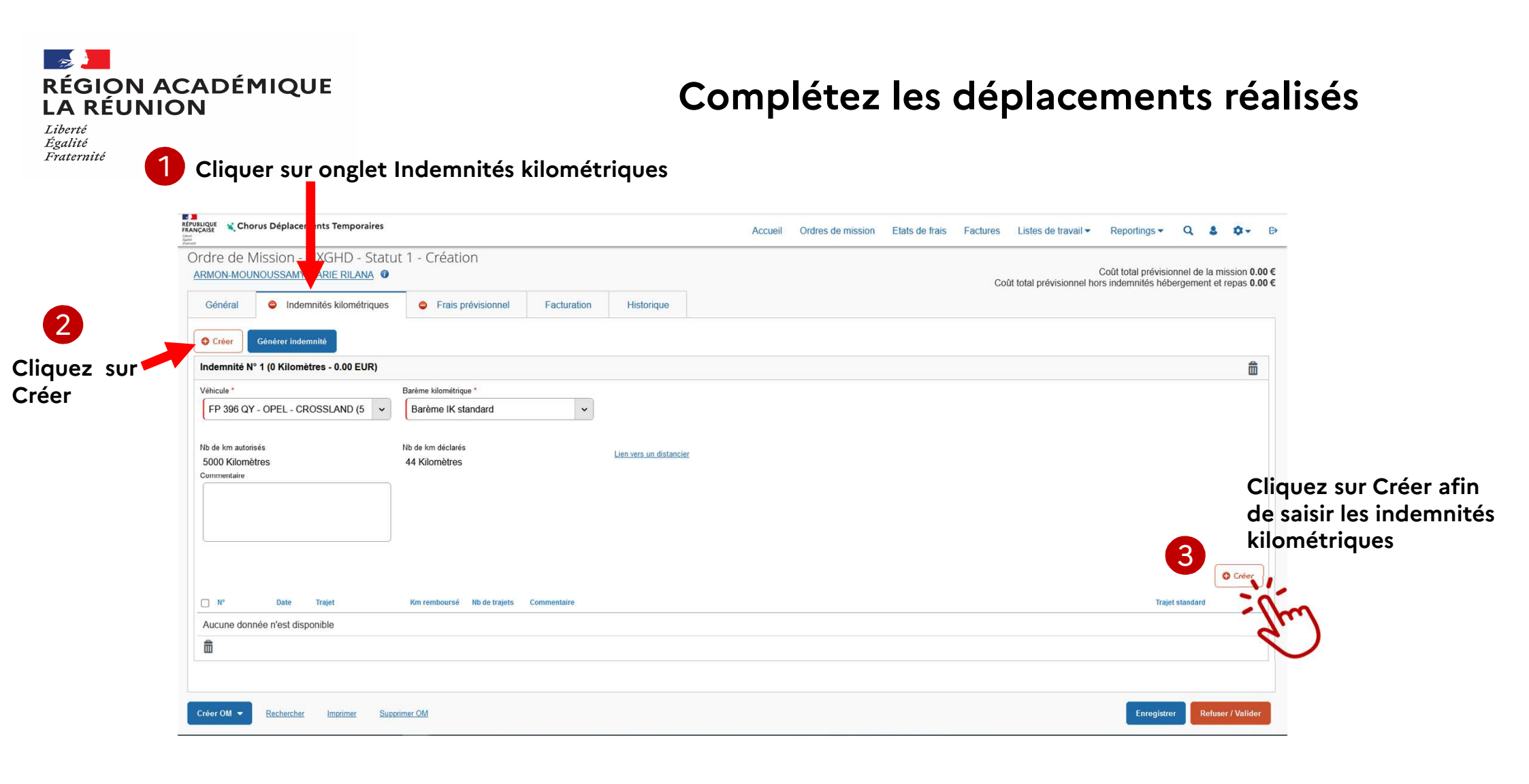

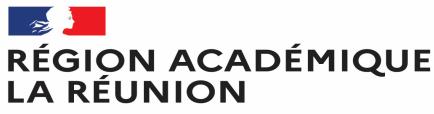

## Complétez les déplacements réalisés

Liberté Égalité Fraternité

Vous obtenez le cadre TRAJET : complétez les champs puis cliquez sur Confirmer

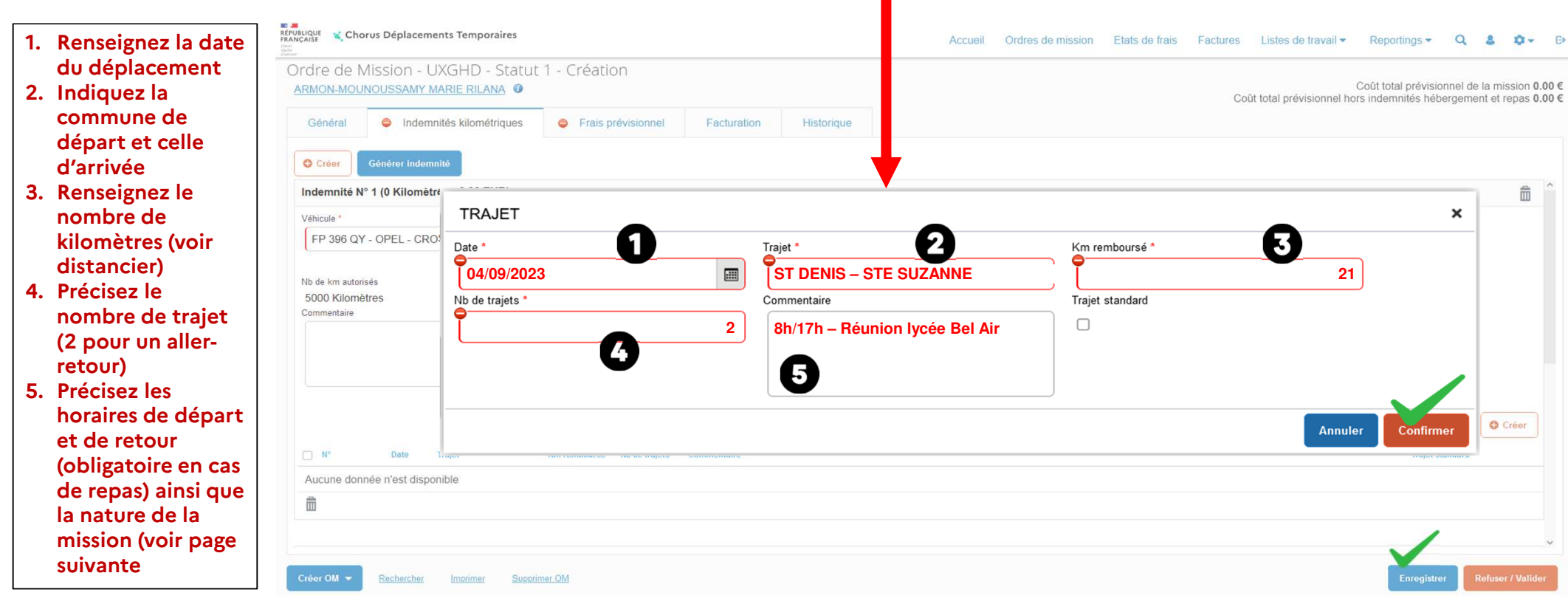

#### Cliquez régulièrement sur Enregistrer afin de ne pas perdre vos saisies

#### RÉGION ACADÉMIQUE LA RÉUNION

Liberté Égalité Fraternité

## Complétez les déplacements réalisés

Préconisations pour renseigner les rubriques

| TRAJET |             |                | ×                 |
|--------|-------------|----------------|-------------------|
| Date * | Commentaire | Km remboursé * |                   |
|        |             |                |                   |
|        |             |                | Annuler Confirmer |

| A éviter                                                                                           | A préférer                                                                                                    |                                                                                                    |
|----------------------------------------------------------------------------------------------------|----------------------------------------------------------------------------------------------------|----------------------------------------------------------------------------------------------------|
| Journée au lycée BelAir                                                                            | 9H/17H lycée BelAir                                                                                                    | Précisez les horaires des déplacements incluant des repas                                                                                                    |
| <ul> <li>Concertation sujet examen</li> <li>Réunion DNB</li> <li>Ouverture des épreuves</li> </ul> | <ul> <li>Concertation sujet examen (NON DEC)</li> <li>Réunion DNB (NON DEC)</li> <li>Ouverture des épreuves (NON DEC)</li> </ul> | Pour les missions dont l'intitulé <b>s'apparente aux examens et concours mais</b> non<br>gérées par la DEC (non traitées dans IMAGIN), précisez le.<br>En cas de convocation DEC, le remboursement s'effectue via IMAGIN |
| Formation harcèlement scolaire                                                                     | Formation harcèlement scolaire (NON<br>EAFC)                                                                                     | Pour les missions dont l'intitulé <b>s'apparente à de la formation</b> mais non gérées par<br>l'EAFC (non traitées dans GAIA), précisez le.<br>En cas de convocation EAFC, le remboursement s'effectue via GAIA          |
| <ul><li>Participation au CVL</li><li>Correction EDS</li></ul>                                      | <ul> <li>Conseil de la Vie Lycéenne</li> <li>Correction Épreuves de spécialité (NON DEC)</li> </ul>                              | Lors de la première utilisation d'un sigle, développez le                                                                                                    |
|                                                                                                    |                                                                                                    |                                                                                                    |

#### Division des finances et des prestations

#### sept.-23

#### RÉGION ACADÉMIQUE LA RÉUNION

Liberté Égalité Fraternité

|                      |                                         |            | _      |            |               |            |                      |         |               |             |              |             | -            |           |             |              |            |                |              |             |                |              |           |              |
|----------------------|-----------------------------------------|------------|--------|------------|---------------|------------|----------------------|---------|---------------|-------------|--------------|-------------|--------------|-----------|-------------|--------------|------------|----------------|--------------|-------------|----------------|--------------|-----------|--------------|
| COMMUNES             | Les Avirons                             | Bras-Panon | Cilaos | Entre-Deux | L'Et ang-Salé | Petite-lle | Plaine des Palmistes | Le Port | La Possession | Saint André | Saint Benoît | Saint Denis | Saint Joseph | Saint Leu | Saint Louis | Sainte Marie | Saint Paul | Saint Philippe | Saint Pierre | Sainte Rose | Sainte Suzanne | Salazie      | Le Tampon | Trois Bassin |
| Les Avirons          |                                         | 89         | 46     | 23         |               | 34         | 61                   | 50      | 51            | 95          | 82           | 65          | 38           |           | 10          | 79           | 37         | 55             | 20           | 88          | 86             | 108          | 29        | 23           |
| Bras-Panon           | 89                                      |            | 115    | 81         | 84            | 76         | 28                   | 59      | 50            |             |              | 36          | 74           | 90        | 79          | 22           | 64         | 58             | 69           | 25          | 15             | 19           | 59        | 82           |
| Cilaos               | 46                                      | 115        |        | 41         | 41            | 60         | 87                   | 97      | - 99          | 121         | 108          | 113         | 64           | 58        |             | 127          | 84         | 81             | 46           | 114         | 130            | 127          | 48        | 68           |
| Entre-Deux           | 23                                      | 81         | 41     |            | 18            | 30         | 48                   | 74      | 75            | 87          | 74           | 89          | 35           | 35        |             | 103          | 61         | 52             | 17           | 85          | 96             | 100          | 21        | 45           |
| L'Etang-Salé         |                                         | 84         | 41     | 18         |               | 29         | 56                   | 54      | 55            | - 90        | 77           | 69          | 33           | 15        |             | 83           | 41         | 50             | 15           | 83          | - 90           | 103          | 24        | 27           |
| Petite-Ile           | 34                                      | 76         | 60     | 30         | 29            |            | 48                   | 85      | 86            | 83          | 69           | 100         |              | 46        | 23          | - 99         | 72         | 26             |              | 59          | 92             | 96           | 17        | 56           |
| Plaine des Palmistes | 61                                      | 28         | 87     | 48         | 56            | 48         |                      | 86      | 77            | 34          |              | 63          | 59           | 73        | 51          | 50           | - 91       | 72             | 41           | 38          | 43             | 47           |           | 83           |
| Le Port              | 50                                      | 59         | 97     | 74         | 54            | 85         | 86                   |         |               | 53          | 66           | 18          | 89           | 36        | 61          | 37           |            | 106            | 71           | 84          | 44             | 68           | 80        | - 31         |
| La Possession        | 51                                      | 50         | - 99   | 75         | 55            | 86         | 77                   |         |               | 44          | 57           |             | 90           | 40        | 62          | 28           | 14         | 107            | 72           | 75          | 35             | 59           | 81        | 32           |
| Saint André          | 95                                      |            | 121    | 87         | - 90          | 83         | 34                   | 53      | 44            |             | 13           | 30          | 80           | 84        | 85          | 16           | 58         | 64             | 75           | 31          |                |              | 65        | 76           |
| Saint Benoît         | 82                                      |            | 108    | 74         | 77            | 69         |                      | 66      | 57            | 13          |              | 43          | 67           | 94        | 72          | 29           | 71         | 51             | 62           |             | 22             | 26           | 52        | 89           |
| Saint Denis          | 65                                      | 36         | 113    | 89         | 69            | 100        | 63                   | 18      |               | 30          | 43           |             | 104          | 54        | 76          |              | 28         | 94             | 86           | 61          | 21             | 45           | 95        | 46           |
| Saint Joseph         | 38                                      | 74         | 64     | 35         | 33            |            | 59                   | 89      | 90            | 80          | 67           | 104         |              | 50        | 28          | 96           | 76         |                | 18           | 50          | 89             | 93           | 26        | 60           |
| Saint Leu            |                                         | 90         | 58     | 35         | 15            | 46         | 73                   | 39      | 40            | 84          | 94           | 54          | 50           |           | 22          | 68           | 26         | 67             | 32           | 100         | 75             | 99           | 41        |              |
| Saint Louis          | 10                                      | 79         |        |            |               | 23         | 51                   | 61      | 62            | 85          | 72           | 76          | 28           | 22        |             | - 90         | 48         | 45             |              | 78          | 94             | 98           | 19        | 32           |
| Sainte Marie         | 79                                      | 22         | 127    | 103        | 83            | 99         | 50                   | 37      | 28            | 16          | 29           |             | 96           | 68        | - 90        |              | 42         | 80             | 91           | 47          |                | 32           | 81        | 60           |
| Saint Paul           | 37                                      | 64         | 84     | 61         | 41            | 72         | - 91                 |         | 14            | 58          | 71           | 28          | 76           | 26        | 48          | 42           |            | 93             | 58           | 89          | 49             | 73           | 67        |              |
| Saint Philippe       | 55                                      | 58         | 81     | 52         | 50            | 26         | 72                   | 106     | 107           | 64          | 51           | 94          |              | 67        | 45          | 80           | 93         |                | 35           |             | 73             | 77           | 43        | 77           |
| Saint Pierre         | 20                                      | 69         | 46     | 17         | 15            |            | 41                   | 71      | 72            | 75          | 62           | 86          | 18           | 32        |             | 91           | 58         | 35             |              | 68          | 84             | 88           |           | 42           |
| Sainte Rose          | 88                                      | 25         | 114    | 85         | 83            | 59         | 38                   | 84      | 75            | 31          |              | 61          | 50           | 100       | 78          | 47           | 89         |                | 68           |             | 40             | 44           | 70        | 107          |
| Sainte Suzanne       | 86                                      | 15         | 130    | 96         | - 90          | 92         | 43                   | 44      | 35            |             | 22           | 21          | 89           | 75        | 94          |              | 49         | 73             | 84           | 40          |                | 25           | 74        | 67           |
| Salazie              | 108                                     | 19         | 127    | 100        | 103           | 96         | 47                   | 68      | 59            |             | 26           | 45          | 93           | 99        | 98          | 32           | 73         | 77             | 88           | 44          | 25             |              | 79        | 91           |
| Le Tampon            | 29                                      | 59         | 48     | 21         | 24            | 17         |                      | 80      | 81            | 65          | 52           | 95          | 26           | 41        | 19          | 81           | 67         | 43             |              | 70          | 74             | 79           |           | 51           |
| Trois Bassin         | 23                                      | 82         | 68     | 45         | 27            | 56         | 83                   | 31      | 32            | 76          | 89           | 46          | 60           |           | 32          | 60           |            | 77             | 42           | 107         | 67             | 91           | 51        |              |
|                      | ,,,,,,,,,,,,,,,,,,,,,,,,,,,,,,,,,,,,,,, | Com        |        | line it n  | nhac          |            |                      |         |               |             |              |             |              |           | A.,         | Fra          | is de r    | epas :         | Taux         | plein       | 1/21           | tarif        |           |              |
|                      |                                         | com        | nones  | nmicro     | opnes         |            |                      |         |               |             |              |             |              | du 01     | 103120      | )19 au       | 01/01      | 2019           | 15           | ,23€        | 7              | ,or€<br>.87€ |           |              |
|                      |                                         |            |        |            |               |            |                      |         |               |             |              |             |              | du 01/    | 01/202      | 20 au 2      | 20/09      | 2023           | 17           | ,50 €       | 8              | 75€          |           |              |
|                      |                                         |            |        |            |               |            |                      |         |               |             |              |             |              | A         | compt       | er du 2      | 22/09/     | 2023           | 20           | € 00,       | 10             | € 00         |           |              |

#### DISTANCIER KILOMETRIQUE

Division des finances et des prestations - bureau des déplacements terrestres (DFP4) - Création OMIT

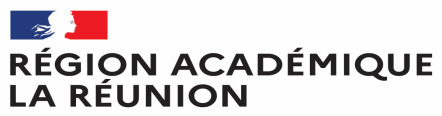

## Complétez les frais associés aux déplacements

Liberté Égalité Fraternité

Cliquez sur l'onglet « Frais prévisionnel " pour déclarer vos repas

|                                          |                                    |                                 |                        | Accueil | Ordres de mission | Etats de frais | Factures | Listes de travail -      | Reportings -        | Q          | \$ 0                   |
|------------------------------------------|------------------------------------|---------------------------------|------------------------|---------|-------------------|----------------|----------|--------------------------|---------------------|------------|------------------------|
| re de Mission - UXGHD - Stati            | ut 1 - Créatio                     |                                 |                        |         |                   |                | Col      | ût total prévisionnel ho | Coût total prévisio | onnel de l | a missior<br>t et repa |
| énéral 🗢 Indemnités kilométriques        | Frais prévisionnel                 | Facturation                     | Historique             |         |                   |                | 00       |                          |                     | orgonion   | orropa                 |
| Créer Générer indemnité                  |                                    |                                 |                        |         |                   |                |          |                          |                     |            |                        |
| emnité N° 1 (0 Kilomètres - 0.00 EUR)    |                                    |                                 |                        |         |                   |                |          |                          |                     |            | đ                      |
| icule *                                  | Barème kilométrique *              |                                 |                        |         |                   |                |          |                          |                     |            |                        |
| P 396 QY - OPEL - CROSSLAND (5           | Barème IK standard                 | ~                               |                        |         |                   |                |          |                          |                     |            |                        |
| de km autorisés                          | Nb de km déclarés                  |                                 | ien vers un distancier |         |                   |                |          |                          |                     |            |                        |
| 00 Kilomètres<br>nmentaire               | 44 Kilomètres                      |                                 |                        |         |                   |                |          |                          |                     |            |                        |
|                                          |                                    |                                 |                        |         |                   |                |          |                          |                     |            |                        |
|                                          |                                    |                                 |                        |         |                   |                |          |                          |                     |            |                        |
|                                          |                                    |                                 |                        |         |                   |                |          |                          |                     |            |                        |
|                                          |                                    |                                 |                        |         |                   |                |          |                          |                     |            |                        |
|                                          |                                    |                                 |                        |         |                   |                |          |                          |                     | ſ          | Créer                  |
| N° Date Traiet                           | Km remboursé Nb de trajets         | Commentaire                     |                        |         |                   |                |          |                          | Trajet s            | andard     | Créer                  |
| N° Date Trajet<br>16/08/2021 STE-SUZANNE | Km remboursé Nb de trajets         | Commentaire<br>REUNION CHSCT 08 | 8H00-17H00             |         |                   |                |          |                          | Trajet s            | landard    | Créer                  |
| N° Date Trajet<br>16/08/2021 STE-SUZANNE | Km remboursé Nb de trajets         | Commentaire<br>REUNION CHSCT 04 | 8H00-17H00             |         |                   |                |          |                          | Trajet si           | landard    | Créer                  |
| N° Date Trajet<br>16/08/2021 STE-SUZANNE | Km remboursé Nb de trajets<br>22 2 | Commentaire<br>REUNION CHSCT 08 | 8H00-17H00             |         |                   |                |          |                          | Trajet s            | landard    | Créer                  |

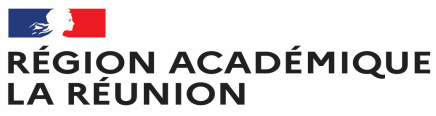

#### Complétez les frais associés aux déplacements

Liberté Égalité Fraternité

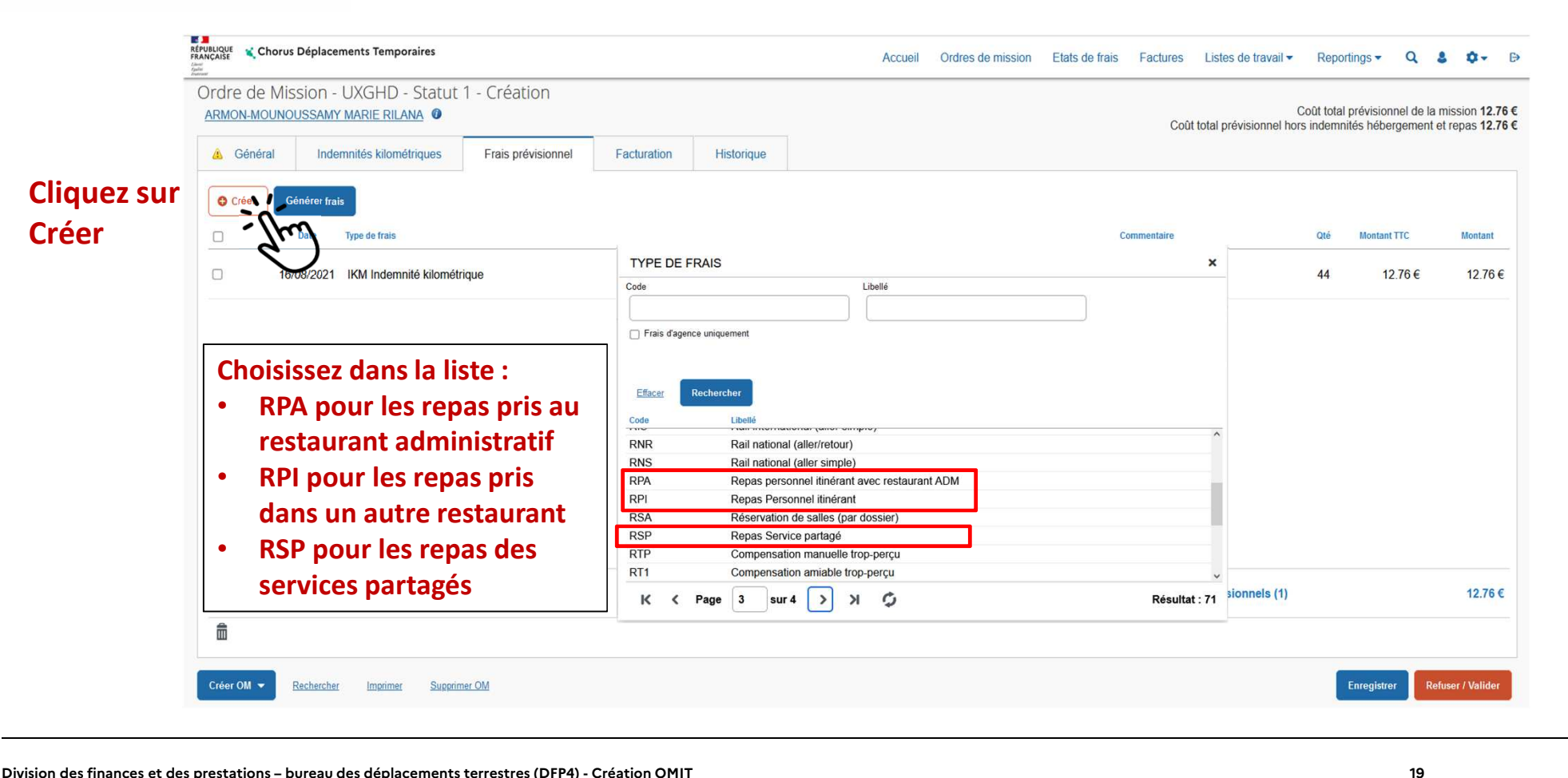

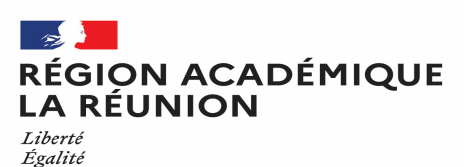

Fraternité

## Complétez les frais associés aux déplacements

|                        | Détail des frais saisis 002        |      |                      |                  | â × |
|------------------------|------------------------------------|------|----------------------|------------------|-----|
|                        | Le document comporte des anomalies |      |                      |                  | *   |
|                        | Date                               |      | Type de frais *      |                  |     |
| lenseigner la date du  | 16/08/2021                         |      | RPI (REPAS PERSO     | NNEL ITINÉRAN' Q |     |
| er déplacement         | Ville *                            |      | Montant TTC          |                  |     |
|                        | ACADEMIE DE REUNION (FRANCE)       | Q    | 0.00                 | EUR (EURO)       |     |
| e nombre total de      | Nombre de repas *                  |      | Montant à rembourser |                  | ~   |
| epas                   |                                    | 10   | 0.00                 | EUR (EURO)       |     |
|                        | Commentaire *                      |      |                      |                  |     |
|                        | REPAS DU 16/08/21 AU 26/08/21      |      |                      |                  |     |
| ndiquez la période     |                                    |      |                      |                  |     |
| oncernee par les repas | Demière modification               |      |                      |                  |     |
|                        | 04/07/2023 14:37 ARMON-MOUNOUS     | SAMY | MARIE RILANA         |                  |     |
|                        |                                    |      |                      |                  |     |
|                        |                                    |      |                      |                  |     |
|                        |                                    |      |                      |                  |     |
|                        |                                    |      |                      |                  |     |

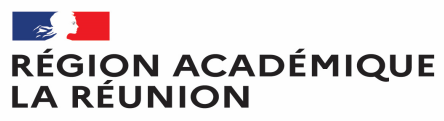

## Complétez les frais associés aux déplacements

Liberté Égalité Fraternité

| dre de Mission                                 | - UXGHD - Statu        | t 1 - Créatio                       | on            |             |                     |             |  |      |                      |                                       |                               |                                 |
|------------------------------------------------|------------------------|-------------------------------------|---------------|-------------|---------------------|-------------|--|------|----------------------|---------------------------------------|-------------------------------|---------------------------------|
| MON-MOUNOUSSAM                                 | IY MARIE RILANA        |                                     |               |             |                     |             |  | Coût | total prévisionnel h | Coût total prévi<br>lors indemnités h | sionnel de la<br>ébergement e | mission 60.52<br>et repas 25.52 |
| Général Inc                                    | lemnitės kilométriques | Frais prév                          | isionnel      | Facturation | Historique          |             |  |      |                      |                                       |                               |                                 |
| Générer in                                     | demnité                |                                     |               |             |                     |             |  |      |                      |                                       |                               |                                 |
| demnité N° <mark>1 (88 Kilo</mark>             | omètres - 25.52 EUR)   |                                     |               |             |                     |             |  |      |                      |                                       |                               | â                               |
| hicule *                                       |                        | Barème kilométriqu                  | ue *          |             |                     |             |  |      |                      |                                       |                               |                                 |
| P 396 QY - OPEL - 0                            | CROSSLAND (5 V         | Barème IK st                        | andard        | ~           | )                   |             |  |      |                      |                                       |                               |                                 |
| de km autorisés<br>000 Kilomètres<br>mmentaire |                        | Nb de km déclarés<br>132 Kilomètres | 5             |             | Lien vers un distan | <u>cier</u> |  |      |                      |                                       | ſ                             | • Créer                         |
| N° Date                                        | Trajet                 | Km remboursé                        | Nb de trajets | Commentaire |                     |             |  |      |                      | Tra                                   | jet standard                  |                                 |
| 10 16/08/20                                    | 21 STE-SUZANNE         | 22                                  | 2             | REUNION CHS | SCT 08H00-18H00     |             |  |      |                      | C                                     |                               |                                 |
| 20 17/08/20                                    | 21 STE-SUZANNE         | 22                                  | 2             | REUNION CHS | SCT 08H00-18H00     |             |  |      |                      | C                                     |                               |                                 |
| â                                              |                        |                                     |               |             |                     |             |  |      |                      |                                       |                               |                                 |
|                                                |                        |                                     |               |             |                     |             |  |      |                      |                                       |                               | ~                               |

## RÉGION ACADÉMIQUE LA RÉUNION

Égalité Fraternité

# Transférer l'ordre de mission personnels itinérants pour validation,

pour passer au statut 2 (attente de validation VH1)

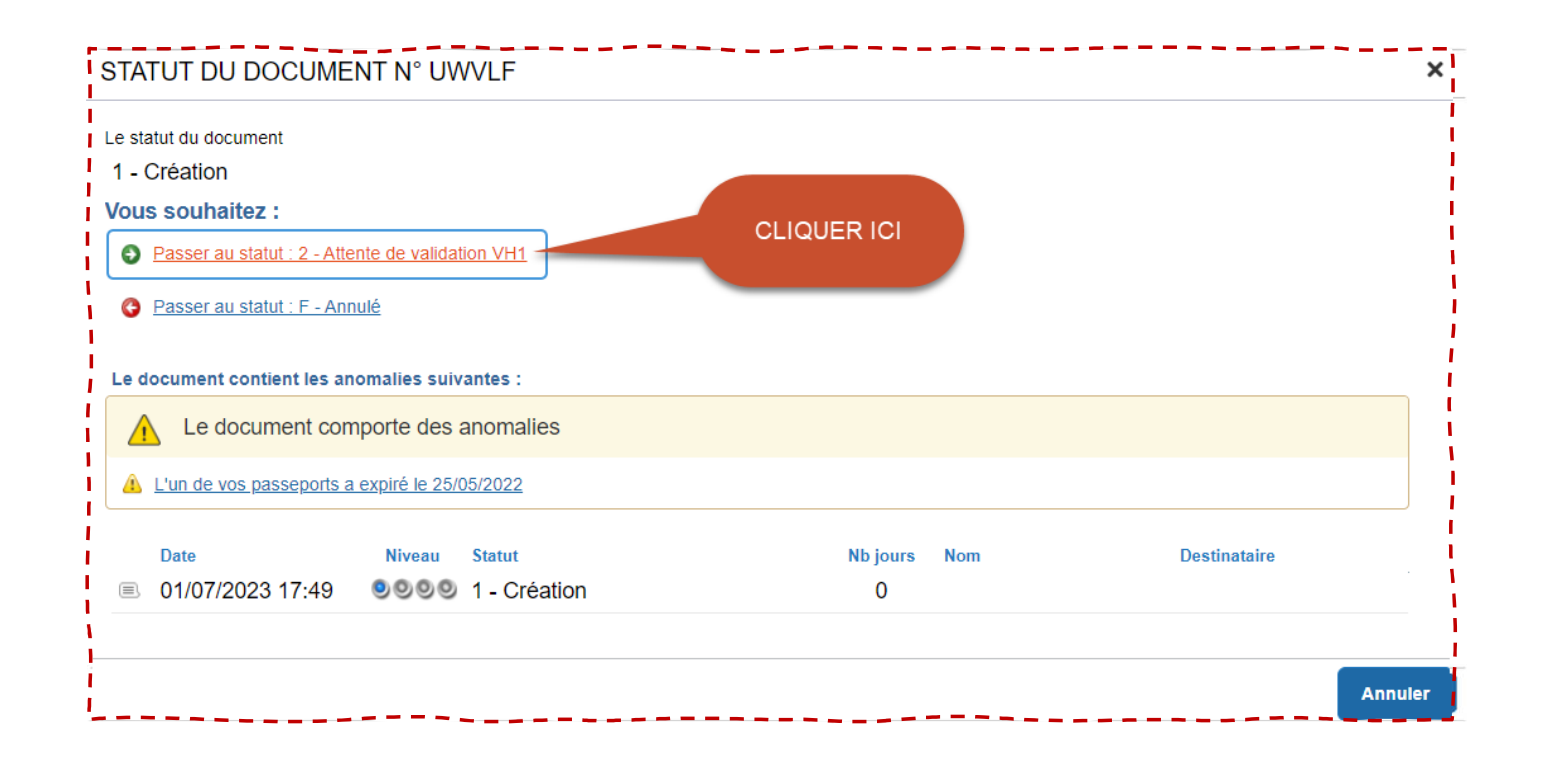

25/10/2023

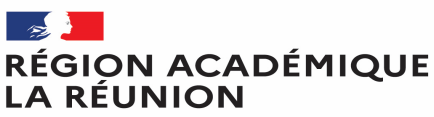

## Transfert de l'ordre de mission personnels itinérants au valideur

Liberté Égalité Fraternité

Une fenêtre s'ouvre :

- **Confirmez le valideur proposé** ou saisir les premières lettres du nom de votre valideur ou chercher dans la liste proposée (loupe)
- La case prévenir le destinataire par un e-mail est cochée par défaut.
- Vous pouvez ajouter un commentaire pour toutes informations utiles ou URGENCE
- Cliquer sur confirmer le changement de statut

| Le statut du document                  | Vous avez demandé à passer au statut |  |
|----------------------------------------|--------------------------------------|--|
| 1 - Création                           | 2 - Attente de validation VH1        |  |
| Commentaire                            | Destinataire *                       |  |
|                                        |                                      |  |
|                                        |                                      |  |
|                                        |                                      |  |
|                                        |                                      |  |
| Prévenir le destinataire par un e-mail |                                      |  |
|                                        |                                      |  |
| Ne pas prévenir le destinataire        |                                      |  |
|                                        |                                      |  |

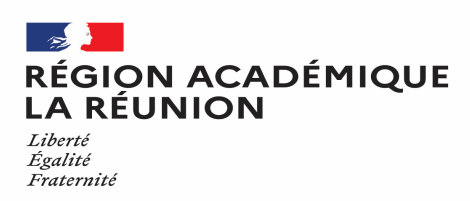

#### (Informations importantes concernant l'ordre de mission personnels itinérants)

\*Lors de la création de l'ordre de mission personnels itinérants vous avez la possibilité de supprimer celle-ci en cliquant sur supprimer l'OM même si vous l'avez déjà enregistré, par contre si c'est validé et traité par la gestionnaire vous n'avez plus la possibilité de le supprimer et vous devrez donc vous rapprocher de votre gestionnaire de Chorus-DT.

#### **NE JAMAIS SUPPRIMER UN ORDRE DE MISSION PERMANENT**

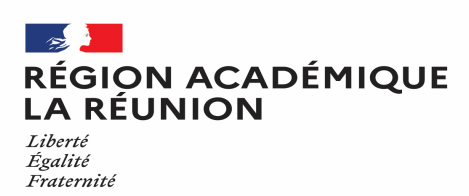

#### **ATTENTION**

#### (INFORMATIONS IMPORTANTES CONCERNANT LES REPAS)

\*Les tranches horaires ouvrant droit à l'indemnisation repas (20,00€) : La mission doit avoir lieu dans la totalité de la période comprise entre 11h - 14h pour le repas du midi et entre 18h -21h pour le repas du soir.

\*Il faudra également indiquer lors du choix de type de repas, (RPI) pour personnel Itinérants, (RPA) pour personnel itinérant avec restaurant administratif, (RSP) pour personnel itinérant en service partagé, (RER) pour personnel en régularisation classique (repas au réel). Le montant du forfait repas au 22/09/2023 est de 20,00€ (RPI) et de 10,00€ (RPA et RSP).

\*Pour les personnels utilisant un véhicule de service, il est impératif d'indiquer dans détails des frais saisis cadre commentaire (les dates, le motif, les communes et horaires)

Division des finances et des prestations – bureau des déplacements terrestres (DFP4) - Création OMIT

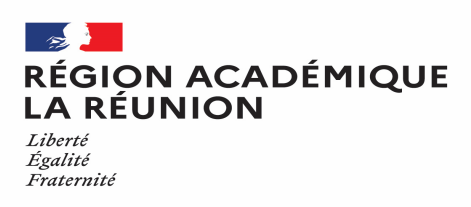

#### **INDEMNITES KILOMETRIQUES**

\*La mission doit être en dehors de la résidence administrative et familiale pour bénéficier d'une prise en charge de frais de déplacement temporaire.

\*L'indemnisation s'effectue sur la base du trajet le plus court entre <mark>la résidence administrative <u>ou</u> la résidence familiale vers le lieu de la mission.</mark>

\*Le déplacement dans la commune limitrophe ne donne pas droit au remboursement.

\*Les déplacements doivent être déclarés dans un ordre chronologique.